# 東和銀行法人向けダイレクトサービス

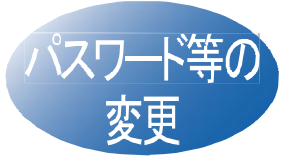

ご利用いただくパスワード等を 変更することができます。セキ ュリティを高めるためにも定期 的に変更することをお勧めしま す。

### 手順1 変更する項目をクリック

変更する項目のボタン( ログインID変更」「パスワード変更 ・連絡先変更 )をクリックしてください。

# A ログイン ID変更

変更実行画面には現在の ログイン ID が表示されます。 新しい「ログインID」を入力して、「確認用パスワード」を入力 後 実行 ボタンをクリックしてください。

#### B パスワード変更・

ログインパスワード」「確認用パスワードの双方もしくは 片方を変更することができます。 パスワードを変更する場合、変更する」をチェックしてから現

在のパスワードと新しいパスワードを入力後 実行」ボタンを クリックしてください。

ログインしているユーザご自身のログインパスワードを変 更することができます。またマスターユーザーは全一般ユ ーザーのログインパスワードを変更する事ができます。

🛕 ご確認ください

ログインID」「パスワード は、ともにお客さまがご本人 であることを確認するための重要な情報なので、第三者 に知られることのないよう厳重に管理してください。 ログインID」は6~12桁、「ログインパスワード」「確認用 パスワード」は6~8桁になるように半角の英数字を組み 合わせて入力してください。(数字のみ・英字のみの入力 はできません。また英字は大文字・小文字も区別します。

#### ▶ 連絡先(電子メールアドレス)変更・

変更実行画面には現在の電子メールアドレスが表示されます。 変更する場合新しい電子メールアドレスを入力し、確認用パ スワードを入力後 実行 ボタンをクリックしてください。 電子メールアドレスは半角64文字以内の英数字記号を入力し てください。電子メールアドレスとして利用できない「カン マ)」「コロン)」等の文字は入力できません。

#### 手順2 各項目を変更して、登録完了

各項目の内容を変更し、実行」ボタンをクリックして登録完了 となります。

ログインID」「パスワード」を忘れますと、「東和銀行法人向け ダイレクトサービス」はご利用になれません。ご注意ください。

## 🕂 ご確認ください

・振込振替暗証番号」、「承認用暗証番号」、「振込振替限度額」等の変更について

当行所定の申込書(変更・解約用)にご記入のうえ、お取引 店までご提出願います。 申込書は東和銀行の窓口にございます。

# お問い合わせは

東和銀行法人向けダイレクトサービスヘルプデスク **DECO** FreeDial の120-108-373 受付時間/平日 9:00~18:00 (ただし、12月31日~1月3日、5月3日~5日、祝日、振替休日は ご利用いただけません。) E-mail direct@towabank.co.jp